奨学給付金申請業務: 1.申請者が申請情報を作成する 🔛

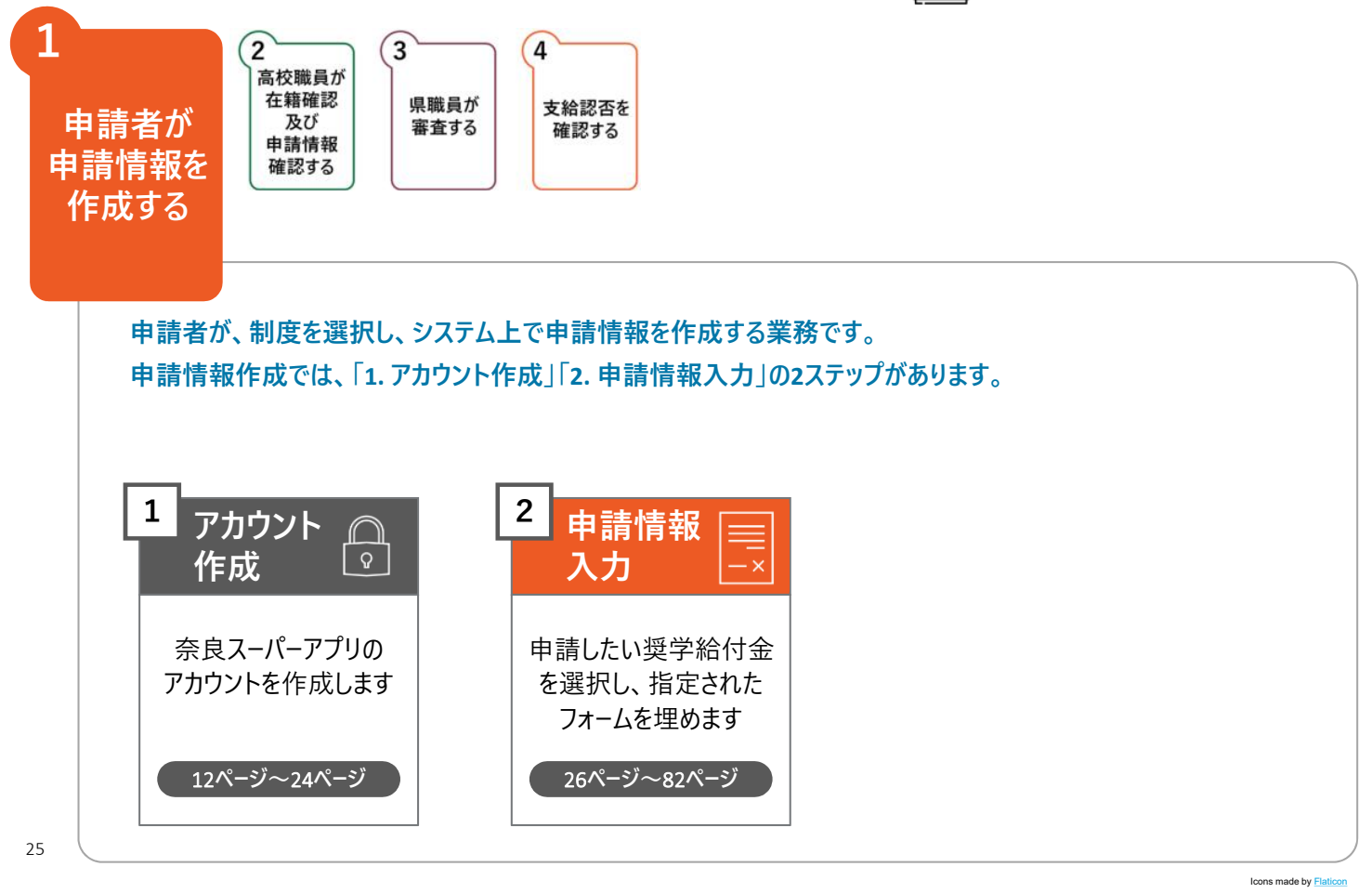

「修学支援の手続」をクリックし、ログイン画面に進みます

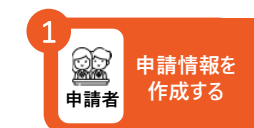

|                  | く <b>会</b> と<br>奈良ス-16-アプリ  | A O = |
|------------------|-----------------------------|-------|
|                  | 就学支援金・奨学給付金                 | ・奨学金  |
|                  | 支援や給付対象かどうかチェック             |       |
|                  | イモダーリエミシ                    |       |
|                  | 各種申請手続きはこちら<br>1<br>修学支援の手続 |       |
|                  | 過去の申請及び不備差戻し時の修正は           | こちら   |
|                  | 申請履歴                        |       |
| • 「修学支援の手続」をクリック | フします。                       |       |

# メールアドレスとパスワードを入力して「ログイン」をクリックし、 奈良スーパーアプリにログインします

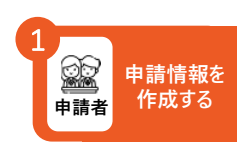

| [                                   | コグイン                                                           |
|-------------------------------------|----------------------------------------------------------------|
|                                     | メールアドレス                                                        |
|                                     | 入力してください                                                       |
|                                     | パスワード                                                          |
|                                     | 入力してください                                                       |
|                                     | ログイン ②<br>パスワードをお忘れの方はこちら ③<br>新しくアカウント登録をされる方はこちら 新規アカウント登録 😫 |
| 1 ・ メールアドレスとパスワードを                  | 入力し、「ログイン」をクリックします。                                            |
| <ul> <li>・ ログイン済みの場合は、この</li> </ul> | 画面は表示されません。                                                    |
| ・ 奈良スーパーアプリのアカウン                    | 小作成時に設定したパスワードを入力してください。                                       |
| ・ パスワードを忘れた場合は、                     | ログインボタン下の「パスワードをお忘れの方はこちら」から再設定してください。                         |
| 27                                  |                                                                |

Icons made by Flaticon

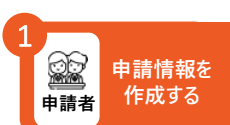

# 「奨学給付金」をクリックし、申請情報入力画面に進みます

| 申請一覧                                                                                 |
|--------------------------------------------------------------------------------------|
| 就学支援金                                                                                |
| 「高等学校等就学支援金制度」の申請を行うことにより、必要となる授業料は国が負担し、実<br>質無償になります。                              |
| 2 要学給付金                                                                              |
| すべての意志ある高校生等が安心して教育を受けられるよう、授業料以外の教育費負担を軽減<br>するため、高校生等がいる低所得者世帯を対象に高校生等奨学給付金を支給します。 |
| 奨学金                                                                                  |
| 勉学する意欲がありながら経済的な事由により、修学が困難な生徒に奨学金を貸与します。                                            |

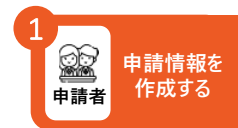

申請分類一覧

| 対象者:通常の方                                                                   |                                                                                                    |
|----------------------------------------------------------------------------|----------------------------------------------------------------------------------------------------|
| 申請期間:2024/03/21-2024/10/31                                                 |                                                                                                    |
| 申請期間の詳細:                                                                   |                                                                                                    |
| •一次申請                                                                      |                                                                                                    |
| <ul> <li>国公立: 2024/7/3~2024/8/4</li> <li>利本: 2024/7/1-2024/7/21</li> </ul> |                                                                                                    |
| ・ m.u 2024/1/1~2024/1/51<br>- 一次由語                                         |                                                                                                    |
| - 一次中m<br>• 国公立 * 2024/8/5~2024/10/6                                       |                                                                                                    |
| • 私立: 2024/8/1~2024/10/31                                                  |                                                                                                    |
| 1年早期申請4~6月分                                                                |                                                                                                    |
| 対象者:1年生の方                                                                  |                                                                                                    |
| 申請期間: 2024/03/21-2024/05/10<br>申請期間の詳細:                                    |                                                                                                    |
| ・国公立:2024/4/7~2024/4/26                                                    |                                                                                                    |
| ・私立:2024/4/13~2024/5/10                                                    |                                                                                                    |
|                                                                            |                                                                                                    |
|                                                                            | 対象者: 通常の方<br>申請期間。2024/03/21-2024/10/31<br>申請期間の詳細:<br>- 一次申請<br>- 国公立: 2024/7/3~2024/8/4<br>- 私立: 2024/7/1~2024/7/31<br>- 二次申請<br>- 国公立: 2024/8/5~2024/10/6<br>- 私立: 2024/8/1~2024/10/31<br><b>1年早期申請4~6月分</b><br>対象者: 1年生の方<br>申請期間: 2024/03/21-2024/05/10<br>申請期間の詳細:<br>- 国公立: 2024/4/7~2024/4/26<br>- 私立: 2024/4/13~2024/5/10 |

該当する申請をクリックします(2/2)

|               |                                                                                 | 申請分類一覧                                                                                                    |  |
|---------------|---------------------------------------------------------------------------------|----------------------------------------------------------------------------------------------------|--|
|               |                                                                                 | 1年早期申請7~3月分<br>対象者:1年生の方<br>申請期間:2024/03/21-2024/10/31<br>申請期間の詳細:<br>- 一次申請<br>- 国公立:2024/7/3~2024/8/4<br>- 私立:2024/7/1~2024/7/31<br>- 二次申請<br>- 国公立:2024/8/5~2024/10/6<br>- 私立:2024/8/5~2024/10/31 |  |
|               |                                                                                 | <b>家計急変</b><br>対象者:今年中に家計急変した方<br>中請期間:2024/03/21-2025/02/01                                                                                                    |  |
| ·<br>注意<br>【】 | <ul> <li>一次申請または二次申請のと</li> <li>「国公立」「私立」「県立奈良</li> <li>各申請期間外の申請は受理</li> </ul> | ⑦ 戻る<br>ちらか一方の期間中に申請してください。<br>大学附属」では申請期間が異なります。                                                                                                    |  |

申請情報を 作成する

#### 新規申請を行います

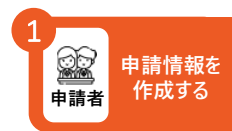

※ 以下は通常の場合の画面イメージです

| 申請内容詳細                                                                                  |
|-----------------------------------------------------------------------------------------|
| 奨学給付金 通常                                                                                |
| 制度概要説明                                                                                  |
| すべての意志ある高校生等が安心して教育を受けられるよう、授業料以外の教育費負担を軽減<br>するため、高校生等がいる低所得者世帯を対象に高校生等奨学給付金を支給します。    |
| 注意事項                                                                                    |
| ・申請者が別の場合は、申請履歴が家族で共有されません。<br>・申請情報を入力する際にページ更新されますと申請分類を選択する画面に戻ってしまいます<br>のでご注意ください。 |
| ② 申請一覧に戻る 1 新規申請 ○                                                                      |
| 一時保存中の申請を編集する場合は、申請履歴から                                                                 |
|                                                                                         |

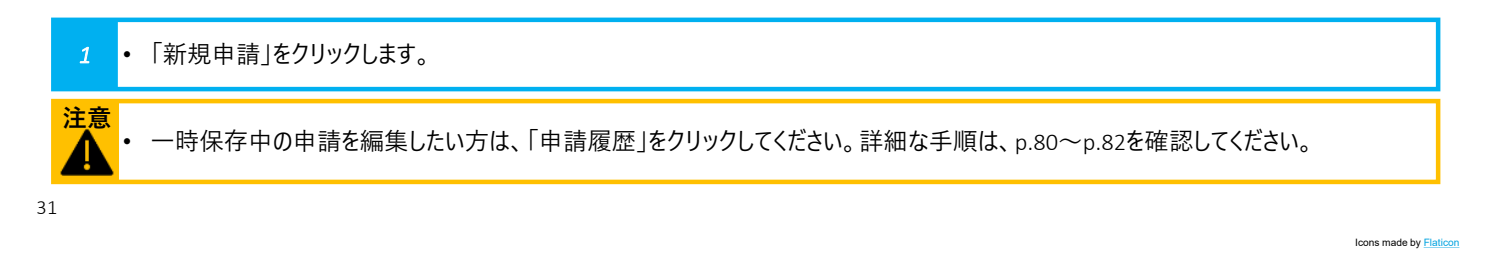

# 生徒が在籍している高等学校の区分と学科を選択します

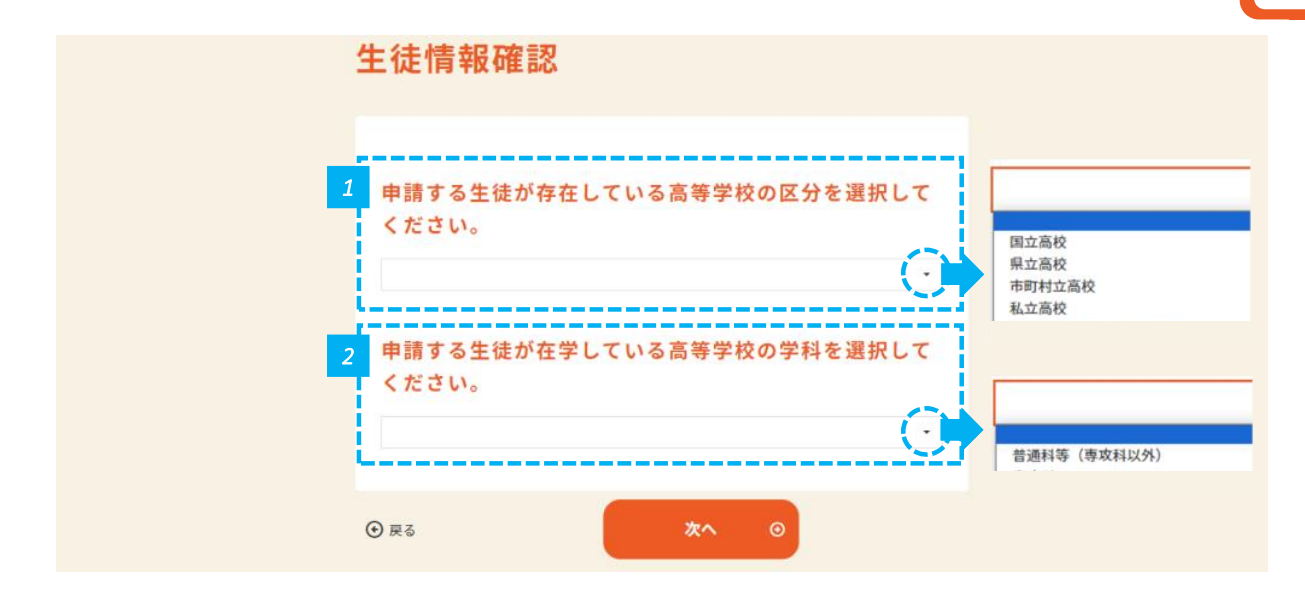

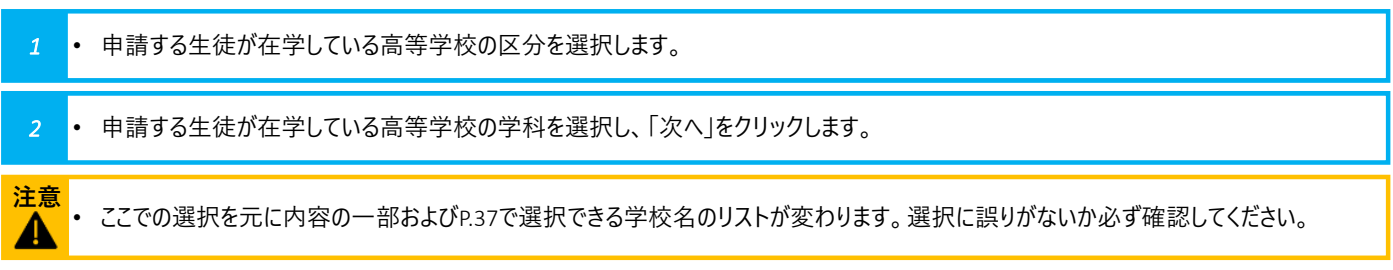

申請者

申請情報を

作成する

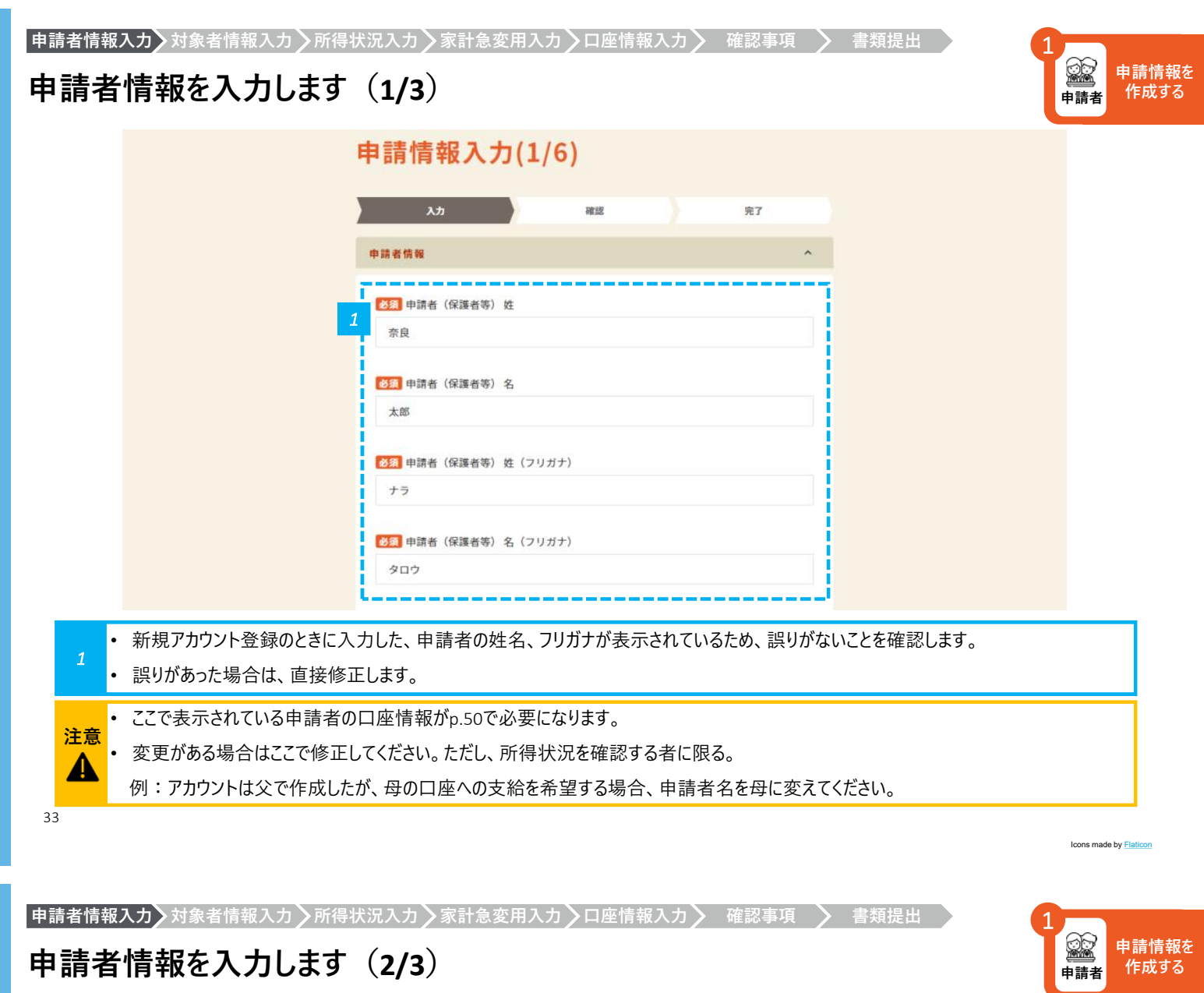

| 2       | Ø類 申請者 郵便番号        |
|---------|--------------------|
| -       | 6308501            |
| Ĵ       | ハイフンなしで半角入力してください。 |
|         | ◎須申請者都道府県          |
|         | 奈良県 (二             |
|         | 参 須 申請者市区郡         |
|         | 奈良市                |
| ALC: NO | 全角入力してください。        |
| 9       | <b>必须</b> 申請者町名    |
|         | 登大路町               |
| 4       | 全角入力してください。        |
|         | <b>必须,</b> 申請者 番地  |
|         | 30                 |
| ł       | 全角入力してください。        |
| F       | 申請者 建物名・部屋番号       |
|         | 例) 〇〇アパート101号室     |
|         | 全角入力してください。        |

• 新規アカウント登録のときに入力した、住所が表示されているため、誤りがないことを確認します。

• 誤りがあった場合は、直接修正します。

2

| <complex-block><complex-block></complex-block></complex-block>                                                                                                    |       | 3              | 参須 申請者 連絡先①電話番号                                                                                                    |                                                           |          |
|----------------------------------------------------------------------------------------------------|-------|----------------|----------------------------------------------------------------------------------------------------|-----------------------------------------------------------|----------|
| Implementation       Implementation       Implementation       Implementation         Implementation       Implementation       Implementation       Implementation         Implementation       Implementation       Implementation       Implementation         Implementation       Implementation       Implementation       Implementation         Implementation       Implementation       Implementation       Implementation         Implementation       Implementation       Implementation       Implementation         Implementation       Implementation       Implementation       Implementation       Implementation         Implementation       Implementation       Implementation       Implementation       Implementation       Implementation         Implementation       Implementation       Imp                                                                                                    |       |                | 例)01234567890                                                                                                    |                                                           |          |
| 1       中保存       「大口型型       「日本       「日本       「日本       日本                                                                                                    |       |                | 日中連絡が可能な連絡先。半角入力してください。                                                                                               |                                                           |          |
| 3       • akkhowatista 54, kylak kota 6 akkte sekonga (ktylak kaje kota 6 akkte sekonga (ktylak kaje k |       |                | 申請者 連絡先②電話番号                                                                                                    |                                                           |          |
| 3       連絡先の電話番号、対象となる高校生等との関係、申請区分、代理受領の希望の有無を入力し、「次へ」をクリックします。                                                                                                    |       |                | 例)01234567890                                                                                                    |                                                           |          |
| 3       連絡先の電話番号、対象となる高校生等との関係、申請区分、代理受領の希望の有無を入力し、「次へ」をクリックします。                                                                                                    |       |                | 半角入力してください。                                                                                                    | <ul> <li>親権者</li> <li>未成年後見人</li> <li>主たる生計維持者</li> </ul> |          |
| 3       連絡先の電話番号、対象となる高校生等との関係、申請区分、代理受領の希望の有無を入力し、「次へ」をクリックします。                                                                                                    |       |                | 22.3 対象となる高校主号との関係<br>製作者                                                                                             | 本人その他                                                     |          |
| 3       連絡先の電話番号、対象となる高校生等との関係、申請区分、代理受領の希望の有無を入力し、「次へ」をクリックします。                                                                                                    |       |                |                                                                                                    |                                                           |          |
| 1       当年確理年期時)受給世界<br>申請:10:目前日の第一         1       12:10:20:00:10:10:10:10:10:10:10:10:10:10:10:10                                                                                                    |       |                | <b>多须</b> 申請区分                                                                                                    |                                                           |          |
| 1       世球は工業があり、「大学校報告報告」         1       世球などの         1       世球などの         1       世球などの         1       世球などの         1       世球などの         1       世球などの         1       世球などの         1       日本         1       日本 <th></th> <th></th> <th>生活保護(生業扶助)受給世帯</th> <th>生活促进/生業社助)感給世業</th> <th></th>                                                                                                    |       |                | 生活保護(生業扶助)受給世帯                                                                                                    | 生活促进/生業社助)感給世業                                            |          |
|                                                                                                    |       |                | 申請される世帯区分                                                                                                    | 非課税世帯                                                     |          |
| パ理労権を希望しない         小内病等学校等に在島の場合、代理党領対象外のため「希望しない」を選択してください。         ・沢内高学校等に在島の場合、代理党領対象外のため「希望しない」を選択してください。         ・アクロ・ション         ・アクロ・ション         ・         ・         ・         ・         ・         ・         ・         ・         ・         ・         ・         ・         ・         ・         ・         ・         ・         ・         ・         ・         ・         ・         ・         ・         ・         ・         ・         ・         ・         ・         ・         ・         ・         ・         ・         ・         ・         ・          ・          ・          ・          ・          ・          ・          ・                                                                                                    |       |                | 移獲 代理受領の希望の有無                                                                                                    |                                                           |          |
| ####################################                                                                                                    |       |                | 代理受領を希望しない                                                                                                    |                                                           |          |
| <ul> <li>● 戻る → 時保存 次へ ●</li> <li>3 ・ 連絡先の電話番号、対象となる高校生等との関係、申請区分、代理受領の希望の有無を入力し、「次へ」をクリックします。</li> </ul>                                                                                                    |       |                | ※県内高等学校等に在籍の場合、代理受領を希望されますと、申請者の代わりに学校が給付を受け対象経<br>費に充当することができる場合があります。<br>※県外高等学校等に在籍の場合、代理受領対象外のため「希望しない」を選択してください。 | 代理受領を希望しない<br>代理受領を希望する                                   |          |
| <ul> <li>● 戻る → 時保存 次へ ●</li> <li>3 ・ 連絡先の電話番号、対象となる高校生等との関係、申請区分、代理受領の希望の有無を入力し、「次へ」をクリックします。</li> </ul>                                                                                                    |       | 1              | i                                                                                                    |                                                           |          |
| 3 ・ 連絡先の電話番号、対象となる高校生等との関係、申請区分、代理受領の希望の有無を入力し、「次へ」をクリックします。                                                                                                    |       |                | Э 戻る 一時保存 次へ ⊙                                                                                                    |                                                           |          |
| 3 • 連絡先の電話番号、対象となる高校生等との関係、申請区分、代理受領の希望の有無を入力し、「次へ」をクリックします。                                                                                                    |       |                |                                                                                                    |                                                           |          |
| 3 ・ 連絡先の電話番号、対象となる高校生等との関係、申請区分、代理受領の希望の有無を入力し、「次へ」をクリックします。                                                                                                    |       |                |                                                                                                    |                                                           | <b>.</b> |
|                                                                                                    | 3 • 1 | 里給光の電話番号、対象となる | る高攸生寺との関係、甲請区分、代理党祺の希望の有無を人                                                                                           | 刀し、「次へ」をクリックし                                             | まり。      |
|                                                                                                    |       |                |                                                                                                    |                                                           |          |
| 32                                                                                                    | 35    |                |                                                                                                    |                                                           |          |

Icons made by Flaticon

申請情報を 作成する

回前 申請者

#### 申請者情報入力>対象者情報入力>所得状況入力>家計急変用入力>口座情報入力> 確認事項 > 書類提出

# 対象となる高校生等情報を入力します

| λħ             | 35.36 | 完了 |
|----------------|-------|----|
| 対象となる高校生等情報    |       |    |
| <b>感须</b> 生徒 姓 |       |    |
| 例〉奈良           |       |    |
| 全角入力           |       |    |
| 必须 生徒名         |       |    |
| 例】太郎           |       |    |
| 全角入力           |       |    |
| ●◎ 生徒姓(フリガナ)   |       |    |
| 例) ナラ          |       |    |
| 全角カナ入力         |       |    |
| ◎須 生徒名 (フリガナ)  |       |    |
| 例) タロウ         |       |    |
| 全角カナ入力         |       |    |
| ❷∑ 生徒 生年月日     |       |    |
| 年/月/日          |       |    |

・ 生徒の姓名、フリガナ、生年月日を入力します。

| 申請者情報入力>対象者情報入力>所得<br>在学状況を入力します( | }状況入力〉家計急変用入力〉口座情報入力〉 確認事項 〉<br>〔1/2〕                                                                                                    | ▶ 書類提出     | 1<br>申請者<br>申請者<br>単請者 |
|-----------------------------------|----------------------------------------------------------------------------------------------------|------------|------------------------|
|                                   | 3       632 在学する学校名         原外の高等学校に在学している場合は、「魚外高等学校」を選択し、以下に在学する学校名を入力してください。         (県外) 在学する学校名         例) ○○商等学校         全角入力         (52 課程 | 全日制        |                        |
|                                   | Q                                                                                                    | 定時制<br>通信制 |                        |

| 1 • 在学する学校:             | 名、課程を入力します。                             |                                   |           |
|-------------------------|-----------------------------------------|-----------------------------------|-----------|
| 37                      |                                         | Icons made by Flaticon            |           |
| 申請者情報入力>対象者情<br>在学状況を入力 | 級入力〉所得状況入力〉家計急変用入力〉口座情報入力〉<br>します (2/2) | 確認事項 書類提出 1<br>全部 中請情<br>申請者 作成 1 | 青報を<br>する |
|                         | 2                                       |                                   |           |

| ◎ 23. 字年(年)              |
|--------------------------|
| (9)) 1                   |
| 半角入力                     |
|                          |
| クラス(組)                   |
| 99) A                    |
|                          |
| 出席番号                     |
| 例) 10                    |
| <b>必須</b> 就学支援金申請(受給)の有無 |
| あり                       |

• 入学年月、学年(年)、クラス(組)、出席番号、就学支援金申請(受給)の有無を入力します。

|           | <b>1</b> 過去に在学していた学校名   |  |
|-----------|-------------------------|--|
|           | 転学等により、現住学論校と異なる場合のみ    |  |
|           | 国公私立の区分                 |  |
|           |                         |  |
|           | 課程                      |  |
|           |                         |  |
|           | 学科                      |  |
|           | 例) △△学科                 |  |
|           | 在学期間(自)                 |  |
|           | 年 /月/日                  |  |
|           | 在学期間(至)                 |  |
|           | 年/月/日                   |  |
|           | 給付金受給回数                 |  |
|           | $\odot$                 |  |
|           | ·                       |  |
| 過去に別の学校に左 | 一学」 ていたちけ 過去の左学状況を入力します |  |
| 過去に別の手校に住 | 子していた力は、過去の任子状がをパカしより。  |  |

## 過去に在学した学校が複数ある場合は入力します

| 高校生等の過去の在学状況(2校目)※該当がなければ | ば、入力の必要はありません。 ^ |
|---------------------------|------------------|
| 2 過去に在学していた学校名            |                  |
| 転学等により、現在学高校と異なる場合のみ      |                  |
| 国公私立の区分                   | $\odot$          |
| 課程                        | $\odot$          |
| 学科<br>例): △△学科            |                  |
| 在学期間(自)                   |                  |
| 年 /月/日                    | •                |
| 在学期間(至)                   |                  |
| 年 /月/日                    | D                |
| 給付金受給回数                   |                  |
|                           | <u> </u>         |

申請情報を 作成する

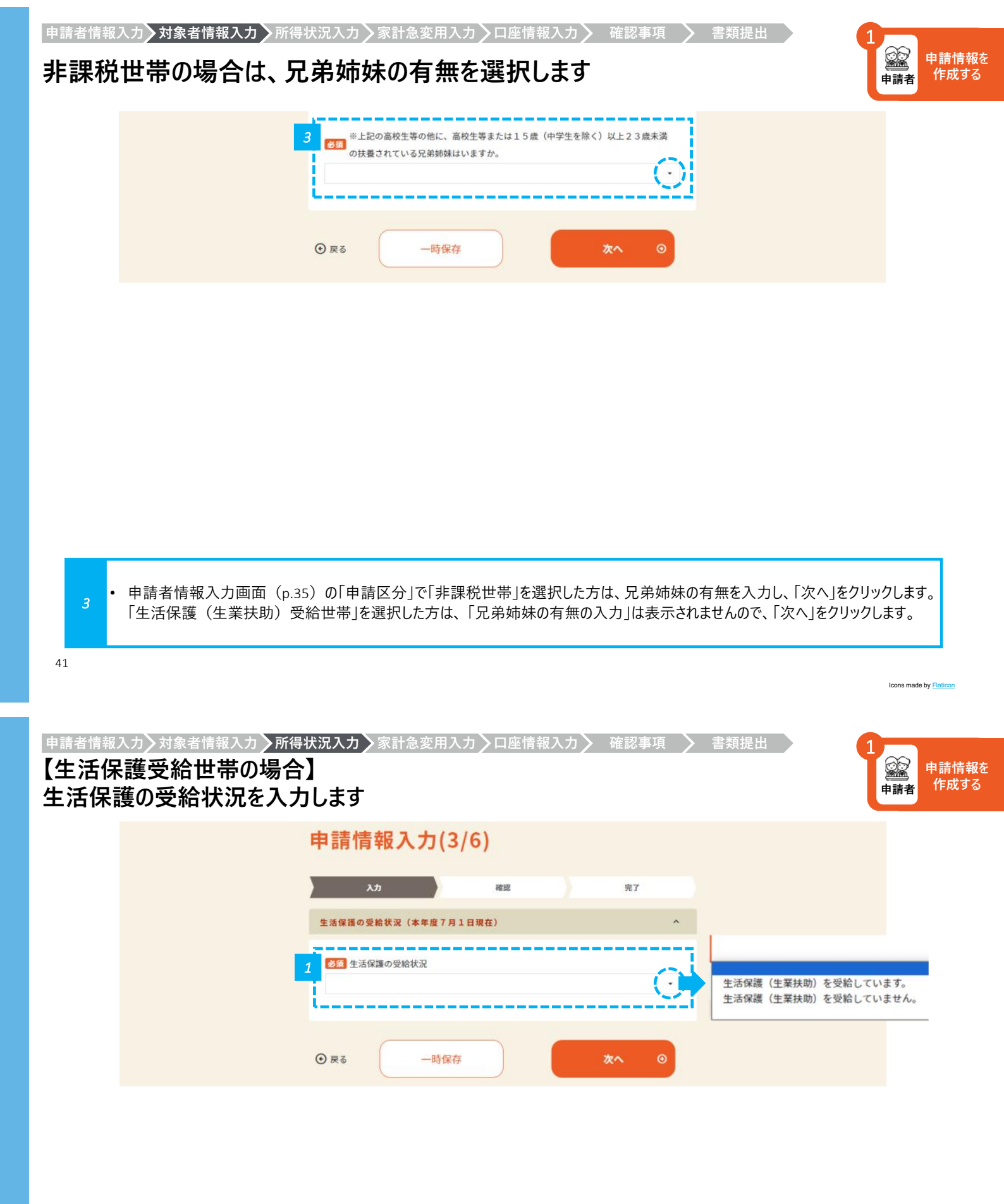

・ 生活保護の受給状況を選択し、「次へ」をクリックします。

| 保護者寺の所得状況 ^                                                                                                    |                                                                                                    |
|----------------------------------------------------------------------------------------------------|----------------------------------------------------------------------------------------------------|
| <br>2<br><b>必須</b> 保護者等の所得状況                                                                                                    |                                                                                                    |
| 未成年後見人                                                                                                    | E                                                                                                  |
| <ul> <li>*配偶者が扶養控除により、非課税の場合も2名分の課税証明書等の提出が必要(省略不可)</li> <li>*親権者が、一時的に親権を行う児童相談所長、児童福祉施設の長である場合は、その者を除く。</li> <li>*家庭の事情によりやむを得ない場合とは、基準日に親権者(又は主たる生計維持者注1)が2名存在</li> <li>未成年<br/>するものの,親権者(又は主たる生計維持者注1)1名の課税証明書等を提出できない場合(例)DV</li> <li>生たる</li> <li>生たの方の証明書等が添付できない等</li> <li>注1生計維持者:生徒が在学中に成人した場合で、成人する直前の未成年の時点から基準日(令和6年7月1日)まで生計を維持するもの</li> </ul> | 又は生計維持者1名分分<br>又は生計維持者1名分/今和5年7月1日以前に離婚・死別等<br>又は生計維持者1名分/家庭の事情によりやむを得ない場合<br>後見人<br>生計維持者1名分<br>人 |
| 老須 未成年後見人数                                                                                                    |                                                                                                    |
| 半角数字入力                                                                                                    |                                                                                                    |
| (i                                                                                                    |                                                                                                    |

- •「やむを得ない場合」を選択した場合は、表示枠へその理由を入力してください。
- 未成年後見人を選択した場合、扶養義務のある選任された人数を入力してください。

43

A

Icons made by Flaticon

申請情報を 作成する

申請者情報入力〉対象者情報入力〉所得状況入力〉家計急変用入力〉口座情報入力〉 確認事項 〉 書類提出

#### 【非課税世帯の場合】 1人目の課税証明書等の提出情報を入力します

| 必須 課税証明書 姓       |  |
|------------------|--|
| 例)奈良             |  |
| 全角入力             |  |
| <b>必須</b> 課税証明書名 |  |
| 例)太郎             |  |
| 全角入力             |  |
| 必須 課税証明書 生徒との続柄  |  |
| 7015 703         |  |

• 1人目の課税証明書情報を入力します。課税証明書の姓名、生徒との続柄を入力します。

|                           | 19 10 E 7 10 C 70 W M 2 H M *               |  |
|---------------------------|---------------------------------------------|--|
|                           | 4 愛須 課税証明書 姓                                |  |
|                           | 例)奈良                                        |  |
|                           | 全角入力                                        |  |
|                           | ▲須 課税証明書名                                   |  |
|                           | 91)太郎                                       |  |
|                           | 全角入力                                        |  |
|                           | <b>必須</b> 課税証明書 生徒との続柄                      |  |
|                           | 例() 段                                       |  |
|                           | 全角入力                                        |  |
|                           |                                             |  |
|                           |                                             |  |
|                           |                                             |  |
| ・ 2人目の課税証明                | 明書情報を入力します。課税証明書の姓名、生徒との続柄を入力し、「次」をクリックします。 |  |
|                           |                                             |  |
| • 2人目の課税証明                | 月書情報を入力するかどうかは、p.43の画面上の注意書きにて確認することができます。  |  |
| <sup>8</sup><br>• 未成年後見人が | ・2人以上居る場合、2人目まで入力してください。                    |  |
|                           |                                             |  |
| 3人目以降につ                   | いては申請後、学校または県から別途連絡します。                     |  |

| <b>必须</b> 課税証明書 姓 |
|-------------------|
| 例)奈良              |
| 全角入力              |
| <b>参须</b> 課税证明書名  |
| 例)太郎              |
| 全角入力              |
| ※須 課税証明書 生徒との続柄   |
| 例) 母              |
| 全角入力              |
|                   |
| ● 戻る 一時保存 5 次へ ④  |

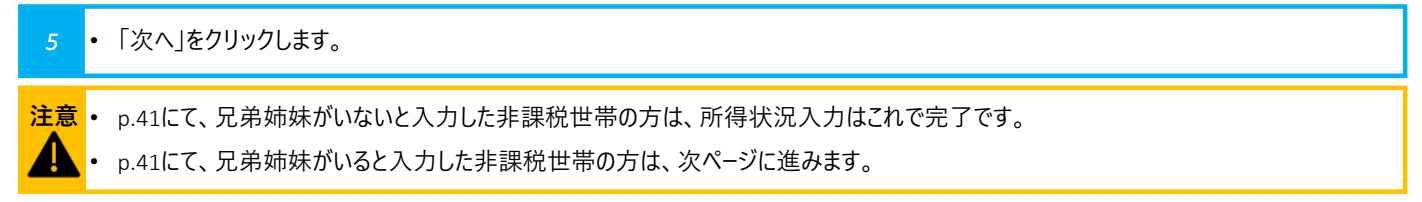

| *祝世帝の場合」<br>姉妹がいる方は                 |                                                                                                    | 申請者作用                                                                                                    |
|-------------------------------------|----------------------------------------------------------------------------------------------------|----------------------------------------------------------------------------------------------------|
|                                     | 令和6年7月1日現在、申請者(観権者または、主たる生計維持者2名の場合、どちらか<br>1名)が扶養している、対象となる高校生等以外の兄弟姉妹(15歳(中学生を除く)13以<br>上)の状況を入力してください。                                                                                                    |                                                                                                    |
|                                     | ●続柄は、対象となる高校生等を基準としてください。 ※対象は平成13年7月3日から平成21年7月2日生まれの方です。 ※中学生以下の方は、記入不要です。                                                                                                    |                                                                                                    |
|                                     | 6<br>扶養親族1                                                                                                    |                                                                                                    |
|                                     | <b>怒冠</b> 姓(漢字)                                                                                                    |                                                                                                    |
|                                     | <b>参须</b> 名 (漢字)                                                                                                    |                                                                                                    |
|                                     | <b>怒狠</b> 続柄<br>-                                                                                                    |                                                                                                    |
| 5 • 扶養親族の姓名、                        | <br>続柄を入力します。                                                                                                    |                                                                                                    |
|                                     |                                                                                                    | Icons made by <u>Flatic</u>                                                                                        |
| 情報入力〉対象者情報2<br>果税世帯の場合)<br>姉妹がいろ方は  | カ〉所得状況入力〉家計急変用入力〉口座情報入力〉 確認事項 〉 書類提出<br> <br> <br> <br> <br>  <b>  持寿朝族の状況を入力します(2/2</b> )                                                                                                    | Icons made by Failo<br>1<br>申請者 作                                                                                  |
| 情報入力>対象者情報7<br>果税世帯の場合〕<br>姉妹がいる方は、 | カ 所得状況入力 家計急変用入力 ) 口座情報入力 ) 確認事項 ) 書類提出                                                                                                    | tons made by Failor<br>1<br>(作)<br>申請者 作                                                                           |
| 情報入力>対象者情報/<br>果税世帯の場合〕<br>姉妹がいる方は、 | カ                                                                                                    | tons made by Flatio<br>1<br>更請者 申請<br>作                                                                            |
| 情報入力〉対象者情報/<br>果税世帯の場合)<br>姉妹がいる方は  | カ 所得状況入力 家計急変用入力 口座情報入力 確認事項 書類提出<br>、 扶養親族の状況を入力します (2/2)                                                                                                    | tons made by Finite<br>1<br>1<br>1<br>1<br>1<br>1<br>1<br>1<br>1<br>1<br>1<br>1<br>1<br>1<br>1<br>1<br>1<br>1<br>1 |
| 情報入力ン対象者情報プ<br>果税世帯の場合<br>姉妹がいる方は   | カ 所得状況入力 家計急変用入力 口座情報入力 確認事項 書類提出<br>大養親族の状況を入力します (2/2)                                                                                                    | toos made by Finite                                                                                                |
| 情報入力〉対象者情報7<br>果税世帯の場合〕<br>姉妹がいる方は  | カ 所得状況入力 家計急変用入力 口座情報入力 確認事項 書類提出<br><b>扶養親族の状況を入力します (2/2)</b><br>7<br>1<br>1<br>1<br>1<br>1<br>1<br>1<br>1<br>1                                                                                                    | toos made by Fieldo                                                                                                |
| 情報入力〉対象者情報2<br>課税世帯の場合〕<br>姉妹がいる方は  | カ 所得状況入力 家計急変用入力 口座情報入力 確認事項 書類提出<br>大養親族の状況を入力します (2/2)<br>7 100 年4月日<br>年/月/日<br>「100 ○○○□□□□□□□□□□□□□□□□□□□□□□□□□□□□□□□□□                                                                                                    | toos made by Editor                                                                                                |
| 情報入力〉対象者情報ノ<br>果税世帯の場合〕             | カ 所得状況入力 家計急変用入力 口座情報入力 確認事項  書類提出<br><b>扶養親族の状況を入力します (2/2)</b><br>7<br><sup>(2)</sup> <sup>(2)</sup> | tors made by Ender                                                                                                 |
| 情報入力〉対象者情報2<br>果税世帯の場合〕<br>姉妹がいる方は  | 力 所得状況入力 家計急変用入力 口座情報入力 確認事項 書類提出         扶養親族の状況を入力します (2/2)         7         「 年年月日<br>年 / 月 / 日         「 年年月日<br>年 / 月 / 日         「 10 年度2000日         7         「 10 年度300日         10 日         11 日         12 日         13 日         14 日         15 今年度000月9%日全時間の有無         15 今年度00月9%日全時間の有無         16 日         17 日         18 日         19 日         10 日         10 日         11 日         12 日         13 日         14 日         15 日         16 日         17 日         18 日         19 日         10 日         10 日         11 日         12 日         13 日         14 日                                                                                                    | tors made by Failer                                                                                                |
| 情報入力〉対象者情報7<br>果税世帯の場合〕<br>姉妹がいる方は  | 力)所得状況入力)家計急変用入力)口座情報入力)確認事項)書類提出         大養親族の状況を入力します(2/2)         7       ① 年月日         第/月/日       ① 月         第/月/日       ① 月         第/月/日       ① 月         第/月/日       ① 月         第/月/日       ① 月         第/月/日       ① 月         第/月/日       ① 月         第/月/日       ① 月         第/月/日       ① 月         第/月/日       ① 月         第/月/日       ① 月         第/月/日       ① 月         第/日       ① 月         第/日       ① 月         第/日       ① 月         第/日       ① 月         第/日       ① 月         第/日       ① 月         第/日       ① 月         第/日       ① 月         第/日       ① 月         第/日       ① 月         第/日       ①         第/日       ①         第/日       ②         第/日       ②         第/日       ①         第/日       ①         第/日       ①         第/日       ①         第/日       ①         第/日       ①         第/日 <td>tors made by Ender</td>                                                                                                    | tors made by Ender                                                                                                 |
| 情報入力》対象者情報プ<br>果税世帯の場合〕<br>姉妹がいる方は  |                                                                                                    | Loca made by Faire                                                                                                 |

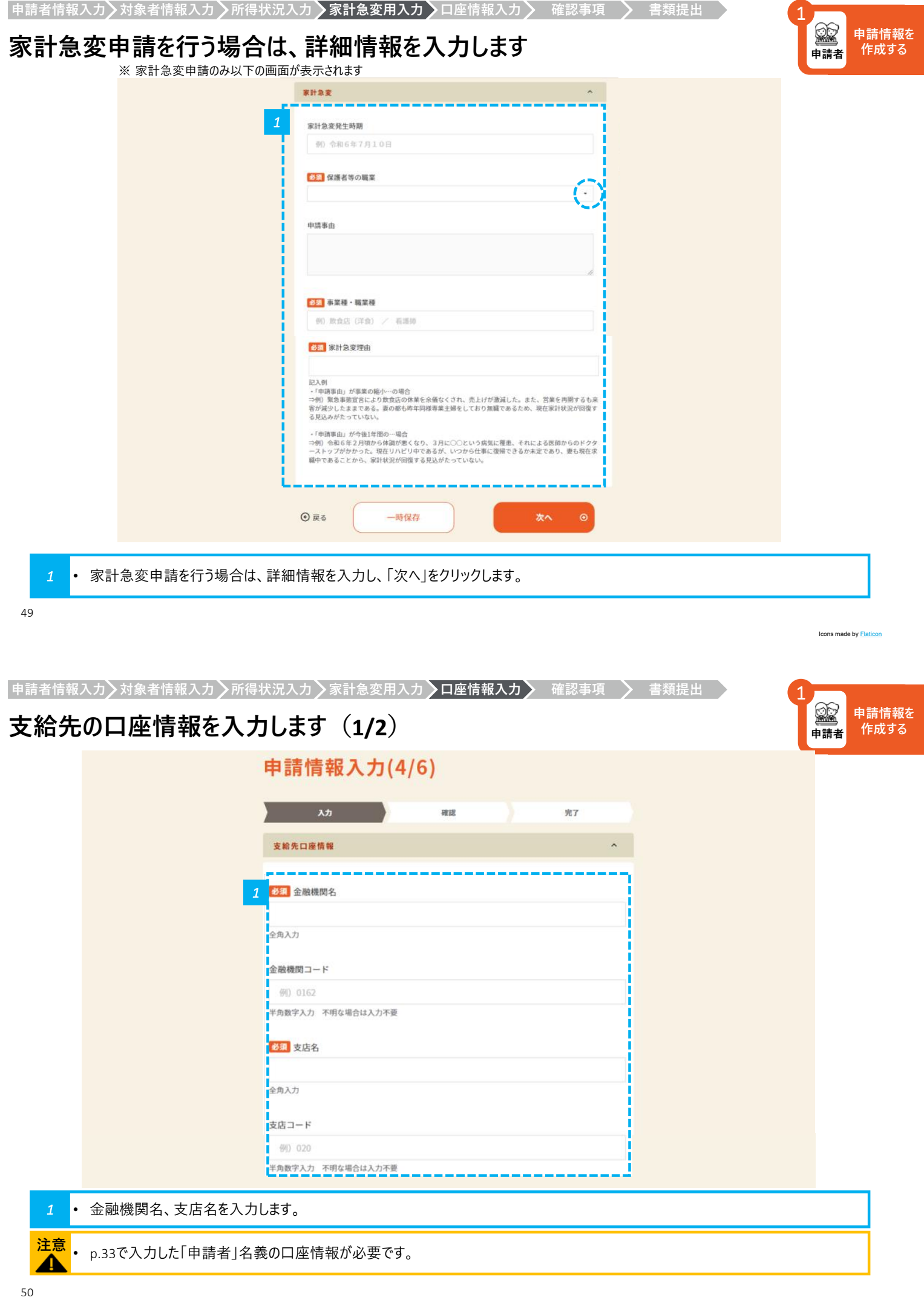

申請者

申請者

申請情報を

作成する

申請情報を

作成する

## 支給先の口座情報を入力します(2/2)

| 参須 口座番号                                                                                                    |
|----------------------------------------------------------------------------------------------------|
| 半角数字入力<br>※金融機関及び支店の統廃合等で古い通帳のままの申請や、長時間使用していない口座は休眠口座にな<br>り、振込ができない場合あります。振込可能な口座かどうか金融機関に確認の上、入力してください。<br>※「ゆうちょ」の場合、記号・番号は使用できません。他の金融機関振り込み用の店名・預金種目・口座<br>番号に変換して入力してください。 |
| 半角幼入力                                                                                                    |
| ● 戻る 一時保存 次へ ○                                                                                                    |

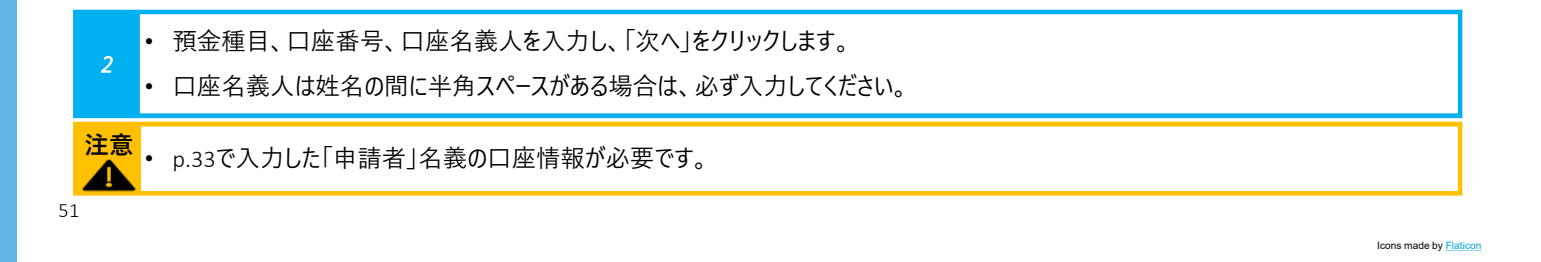

┃申請者情報入力>対象者情報入力 >所得状況入力 >家計急変用入力 >口座情報入力 > 確認事項

#### 確認事項を確認します

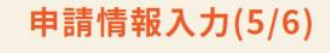

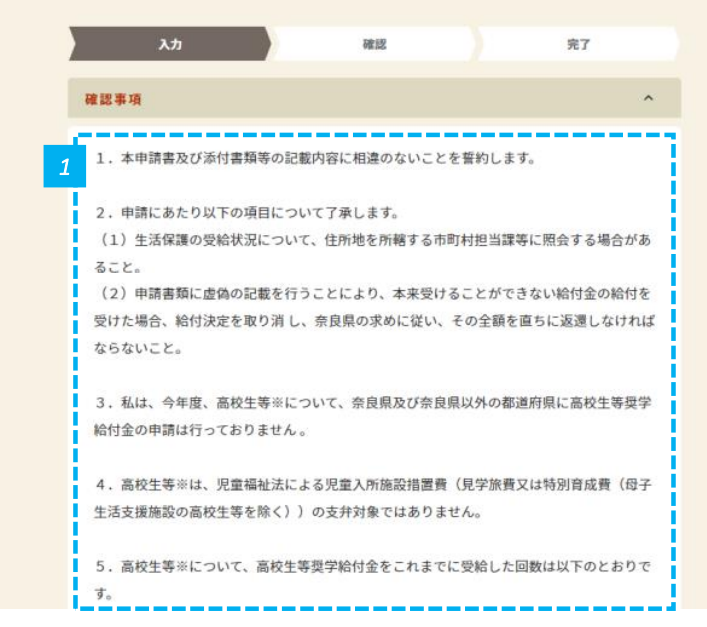

• 確認事項を確認します。誓約にあたりますのでよく読んでください。

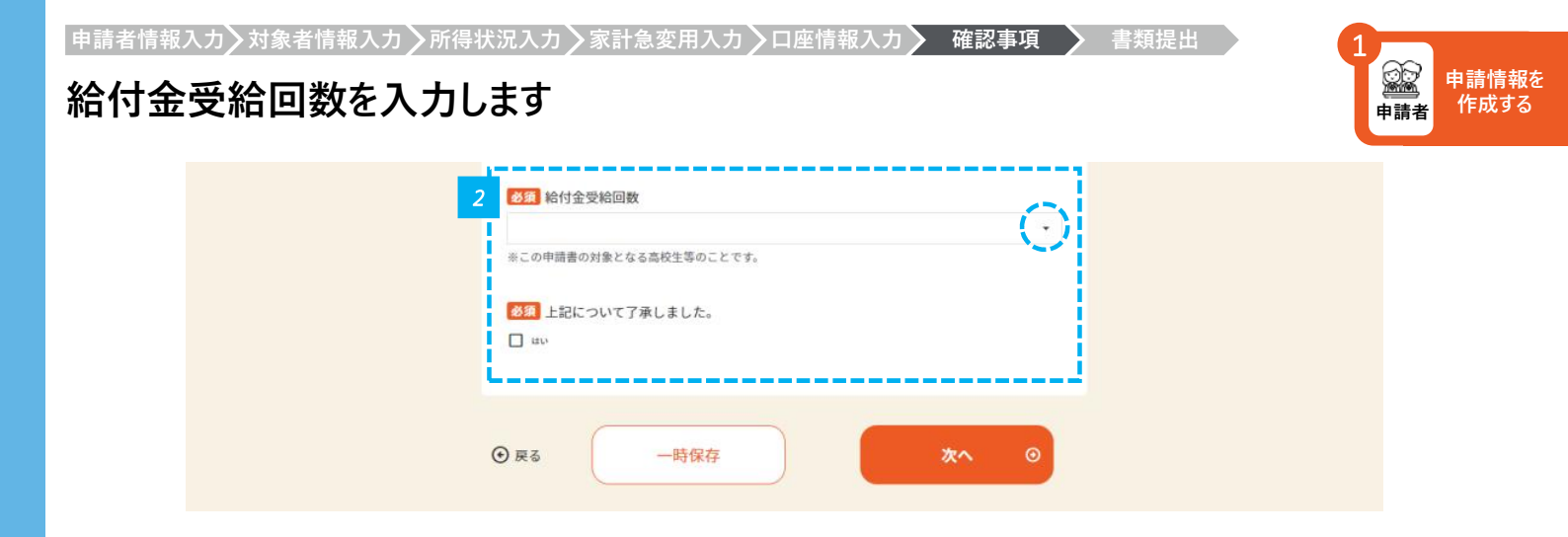

・ 給付金受給回数を入力し、了承欄にチェックを入れ、「次へ」をクリックします。
 ・ 受給回数は昨年までの受給回数です。(他府県含む)不明な場合は「その他」を選んでください。

53

Icons made by Flaticon